## User Guide

# 02.06 Finance Management-MA-82--Vote Ledger Maintain-Reports and Journal Vouchers Ver 2..0.0

For

Supply, delivery, installation, Commissioning, Training and Maintenance of Enterprise Resource Planning System (DMMC-ERP)

For

### DEHIWALA MOUNT-LAVINIA MUNICIPAL COUNCIL

By

EMETSOFT (PVT) LTD

#### 1. REVISION HISTORY

| Date       | Version      | Description            | Author            |
|------------|--------------|------------------------|-------------------|
| 08-03-2022 | 0.0.1 Initia | al version             | EMETSOFT IMP Team |
| 26-04-2022 | 0.1.1 Modif  | ications to the report | EMETSOFT IMP Team |
| 28-04-2022 | 1.0.0 Final  | Release                | Project Manager   |
| 19-05-2022 | 2.0.0 Enhand | cements for the manual | Project Manager   |

#### 2. TABLE OF CONTENTS

Page No.

| 1. | Revision History             | 2 |
|----|------------------------------|---|
|    | ·                            |   |
| 2. | TABLE OF CONTENTS            | 2 |
|    |                              |   |
| 3. | Journal Vouchers and Reports | 4 |
|    | •                            |   |

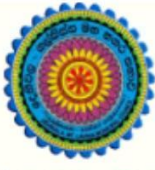

## ENTERPRISE RESOURCE PLANNING (ERP)

#### Dehiwala Mount Lavinia Municipal Council

Welcome to the Easiest, Fastest, most Secure, FIRST & the ONLY ERP for the LGA sector

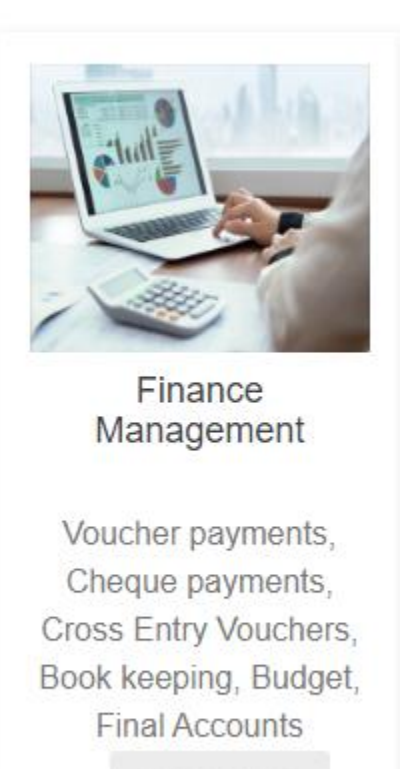

READ MORE

#### 3. JOURNAL VOUCHERS AND REPORTS

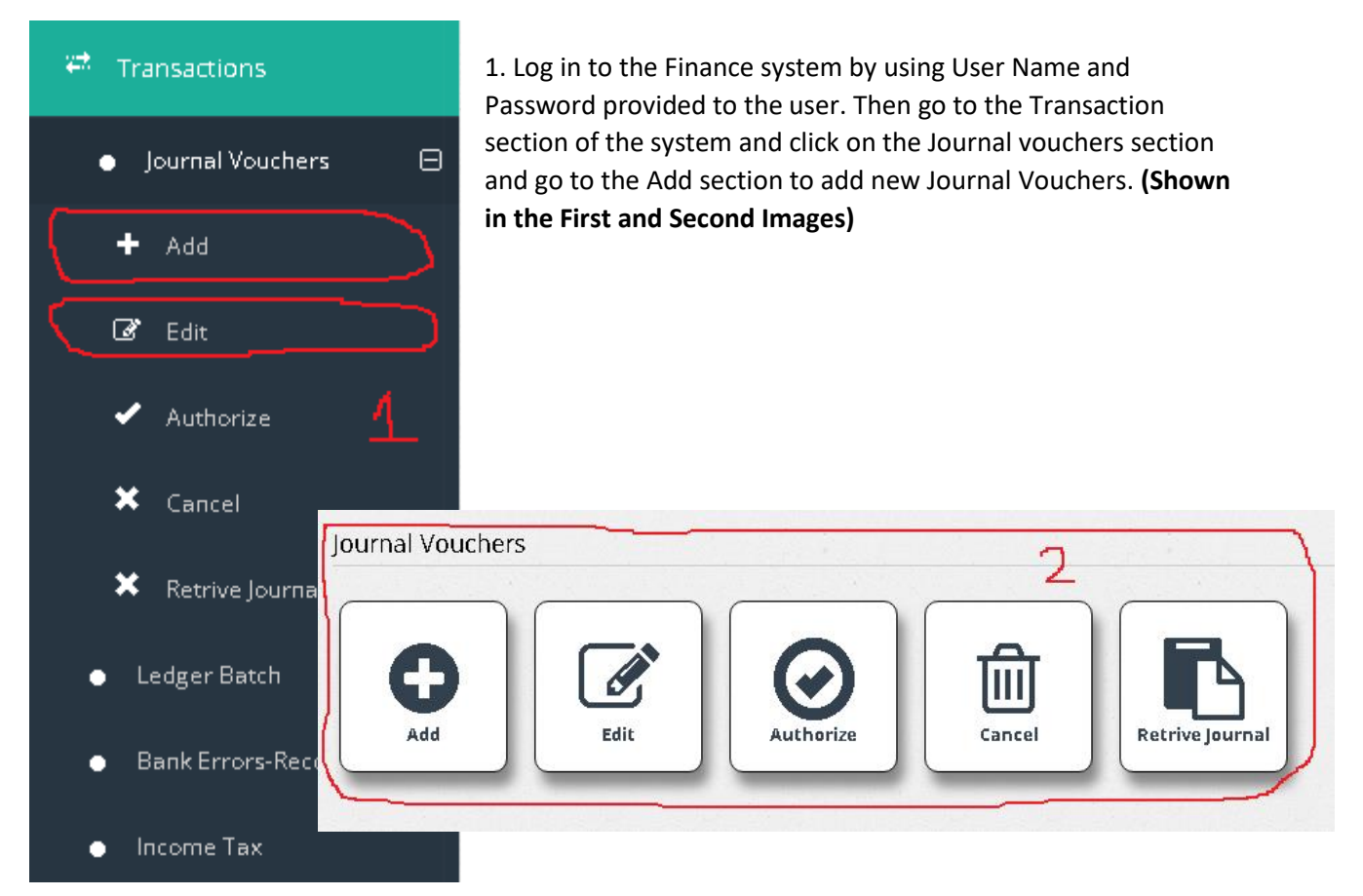

| Journel ID<br>56498                                 | Serial No<br>55162            | Save                      |
|-----------------------------------------------------|-------------------------------|---------------------------|
| Description                                         | Enter Date<br>4/12/2022       | Print and Save            |
| Reference                                           | Transaction Date<br>3/31/2022 | Exit                      |
|                                                     |                               |                           |
| Payee                                               |                               | $\sim$ 3                  |
| Payee                                               |                               | 3                         |
| Payee<br>                                           |                               | 3                         |
| Payee<br>mal Details                                | Account Description Debit     | Credit Sub Code () Refere |
| Payee<br>rnal Details<br>Line Department Code Ledge | Account Description Debit     | Credit Sub Code () Refere |

2. After going to the Journal vouchers main interface, the user will has to fill the details in that interface to add a new Journal voucher. (Shown in Image 3 Above)

As shown in **Roman Numeral Point "I"**, User need to Add a description, set enter date if the date is not the current date of that journal voucher, Add a reference to the journal, Most importantly User need to add the payee and can add the Transaction Date according to the journal vouchers.

In the Journal Details section user need to set Department Code, Ledger Account (vote), Description, Debit and Credit amounts **as shown in the Roman Numeral Point "iii"**. User can add any number of Rows by clicking "+' sign in the journal details.

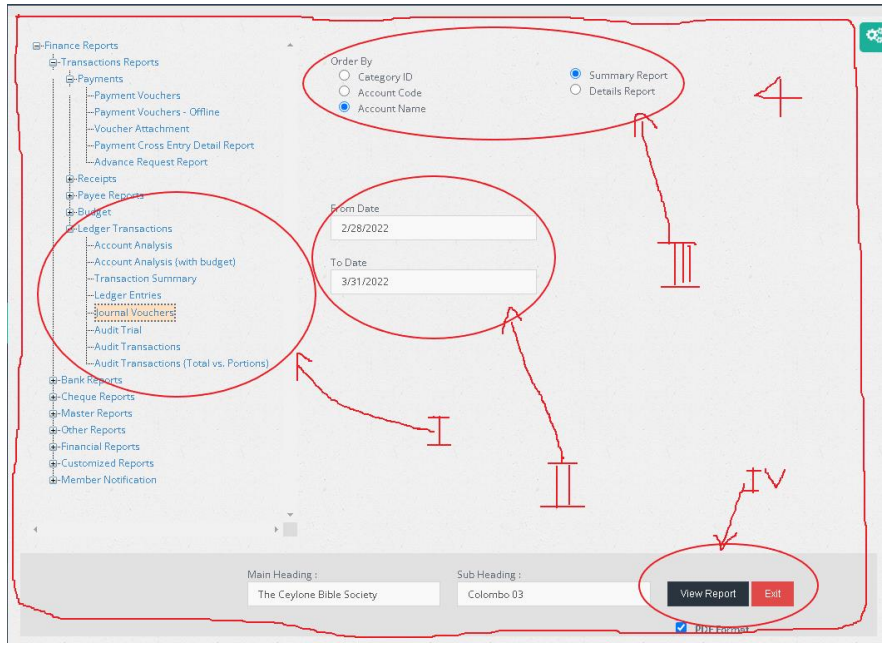

\*\*Every Journal Vouchers have Two Rows one is Credit side and other is Debit side\*\*

3. In order to get Journal Voucher related reports user must go to the Reports section first. Then go to the Finance Report-----Transaction Reports-----Ledger Transactions-----Journal Vouchers. (Shown in Roman Numeral Point "I")

After going to the reports interface user has options to get the summary or detail report of the journal vouchers and user can sort the data in the report by

using Order by options in the interface as well. (Shown in Roman Numeral Point "iii")

Before viewing the report user need to set a specific date range to get the report for that date range. (It is shown in Roman numeral Point "ii").

After viewing the report user can check Date, Journal Voucher number, References, Description, Debit Amount, Credit Amount and Status from the report.